## Scenario:

Segmentation into two VLANs with common access zone area (Area vlan1 gateway and servers).

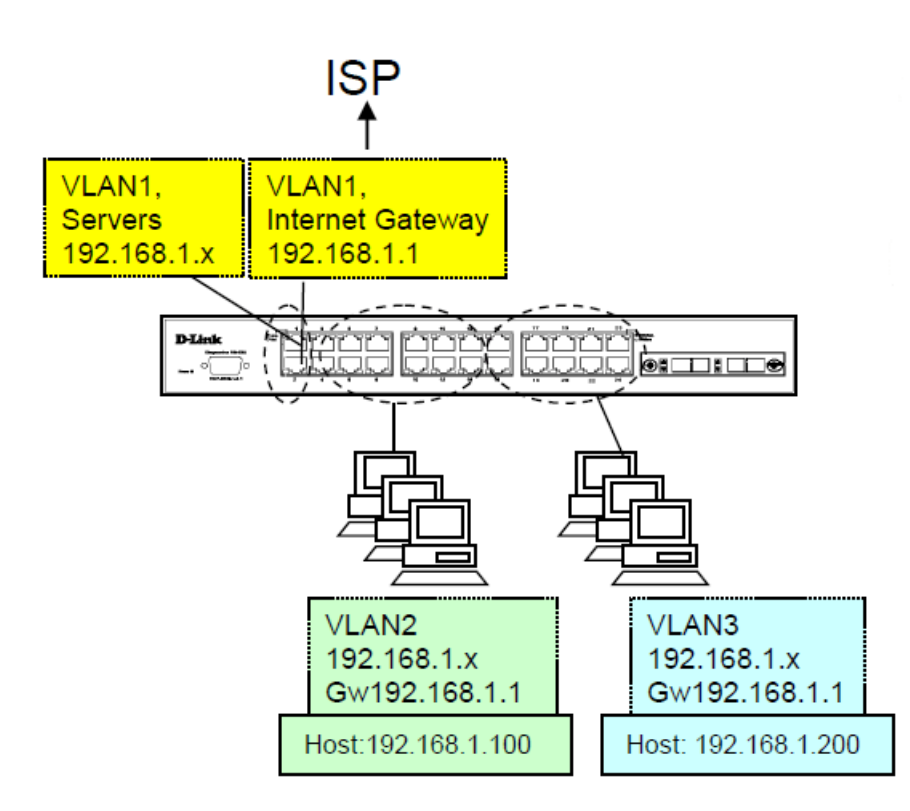

Step 1 -Asymmetric VLAN configuration (Asymmetric VLAN) on the switch.

L2 Features > Asymmetric VLAN Enable asymmetric VLAN

| Fuzzy Search                                                                                                    | Asymmetric VLAN                                             |       |
|----------------------------------------------------------------------------------------------------|-------------------------------------------------------------|-------|
| DGS-1510-28     System     Management     FDB     FDB     FVLAN     P    SO2.10 VLAN     GVRP     GVRP     GAsymmetric VLAN     SO2.00 VLAN     GOVRP     GASymmetric VLAN     SO2.00 VLAN     GOVRP     GASYMMetric VLAN     SO2.00 VLAN     GOVRP     GOVRP     GO | Asymmetric VLAN<br>Asymmetric VLAN State ©Enabled ©Disabled | Apply |

Step 2 -Creating VLANs.

Define VLANs:

L2 Features > VLAN > 802.1Q VLAN VLAN ID add and edit the name

| Fuzzy Search                                                                                 | 802.10 VLA               | N                                 |                     |                                       |           |      | _                |
|----------------------------------------------------------------------------------------------|--------------------------|-----------------------------------|---------------------|---------------------------------------|-----------|------|------------------|
| Bostem     Bostem     Bostem     Bostem     Bostem     Construction                          | VID List                 | 3 or 2-5                          |                     |                                       | Apply     |      | Delete           |
| FD8     VLAN     SO210 VLAN     GVRP     GVRP                                                | Find VLAN<br>VID (1-409- | 4)                                |                     |                                       | Find      |      | View All         |
| ANYTHING C VLMM                                                                              | Total Entrie             | s: 3                              |                     |                                       |           |      |                  |
| VLAN Interface                                                                               | TOTAL                    |                                   |                     |                                       |           |      |                  |
| VLAN Interface  Auto Surveillance VL4                                                        | VID                      | VLAN Name                         | Tagged Member Ports | Untagged Member Ports                 | VLAN Type |      |                  |
| VLAN Interface     Auto Surveillance VL/     Solution VL/     Solution VL/     Solution VLAN | VID<br>1                 | VLAN Name<br>comun                | Tagged Member Ports | Untagged Member Ports<br>1/0/1-1/0/28 | VLAN Type | Edit | Delete           |
| VLAN Interface     Mato Surveillance VL#     Mole VLAN     STP     Loopback Detection        | VID<br>1<br>2            | VLAN Name<br>comun<br>corporativa | Tagged Member Ports | Untagged Member Ports<br>1/0/1-1/0/28 | VLAN Type | Edit | Delete<br>Delete |

**Step 3 -** In each port edit the properties of the VLANs.

L2 Features > VLAN > VLAN Interface

Step 3.1 -PORTS FOR COMMON EQUIPMENT – i.e. routers, printers, etc.

| Fuzzy Search                                                                                                    | Configure VLAN Inter       | face                |
|----------------------------------------------------------------------------------------------------|----------------------------|---------------------|
| DGS-1510-28                                                                                                    | Configure VLAN Interface - |                     |
| System     Management                                                                                                    | Port                       | eth1/0/1            |
| E 📁 L2 Features                                                                                                    | VLAN Mode                  | Hybrid              |
| E DB                                                                                                    | Acceptable Frame           | Admit All           |
| - 📄 802.10 VLAN                                                                                                    | Ingress Checking           | Enabled O Disabled  |
| € GVRP                                                                                                    | Native VLAN                | Vative VLAN         |
| VLAN Interface                                                                                                    | VID (1-4094)               | 1                   |
|                                                                                                    | Action                     | Add                 |
| 🗈 📁 Voice VLAN                                                                                                    | Add Mode                   | O Untagged C Tagged |
| STP     Stp     Stp     S | Allowed VLAN Range         | 1,2,3               |

Step 3.2 - PORTS VLAN2 (CORPORATE).

| Fuzzy Search              | Configure VLAN Inter       | face               |
|---------------------------|----------------------------|--------------------|
| DGS-1510-28               | Configure VLAN Interface - |                    |
| Đ 📁 Management            | Port                       | eth1/0/3           |
| L2 Features     EDB       | VLAN Mode                  | Hybrid 💌           |
| C VLAN                    | Acceptable Frame           | Admit All          |
| 📄 802.1Q VLAN             | Ingress Checking           | Enabled O Disabled |
| GVRP     Asymmetric VI AN | Native VLAN                | Vative VLAN        |
| VLAN Interface            | VID (1-4094)               | 2                  |
| Auto Surveillance VL4     | Action                     | Add                |
| Voice VLAN     STP        | Add Mode                   | Ontagged Tagged    |
| Loopback Detection        | Allowed VLAN Range         | 1.2                |

Step 3.3 - PORTS VLAN3 (GUEST).

| Fuzzy Search                 | Configure VLAN Inter       | face               |
|------------------------------|----------------------------|--------------------|
| DGS-1510-28                  | Configure VLAN Interface — |                    |
| ● j System<br>● j Management | Port                       | eth1/0/15          |
| E 🎾 L2 Features              | VLAN Mode                  | Hybrid             |
| E FDB                        | Acceptable Frame           | Admit All          |
| 802.10 VLAN                  | Ingress Checking           | Enabled O Disabled |
| € GVRP                       | Native VLAN                | Vlative VLAN       |
| Asymmetric VLAN              | VID (1-4094)               | 3                  |
|                              | Action                     | Add                |
| Soice VLAN                   | Add Mode                   | Outagged Tagged    |
| E STP     Coopback Detection | Allowed VLAN Range         | 1.3                |